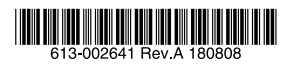

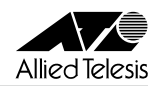

## 無線 LAN コントローラー (AWC) 簡単セットアップガイド

AT-AR4050S/AT-AR3050S/AT-AR2050V/AT-AR2010V(以下、本製品)をお買いあげいただき、誠にありがとうございます。 本書は、本製品に搭載されている無線 LAN コントローラー機能(以下、AWC)の自動セットアップ機能を使用し、無線アクセスポイント(以下、 無線 AP)をセットアップする方法を説明します。なお、以下の手順は、本製品と無線 AP が工場出荷時状態であるものとして説明しています。

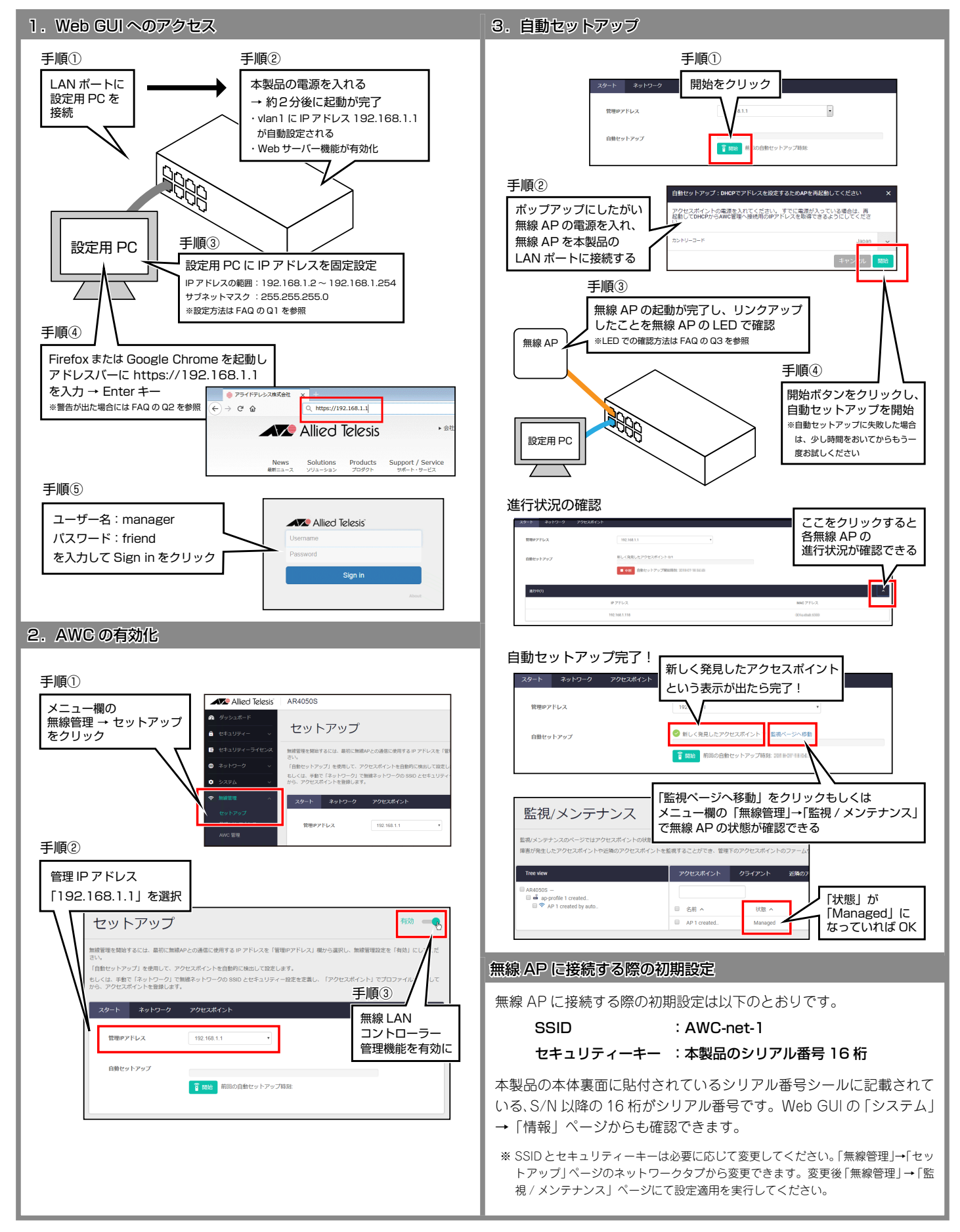

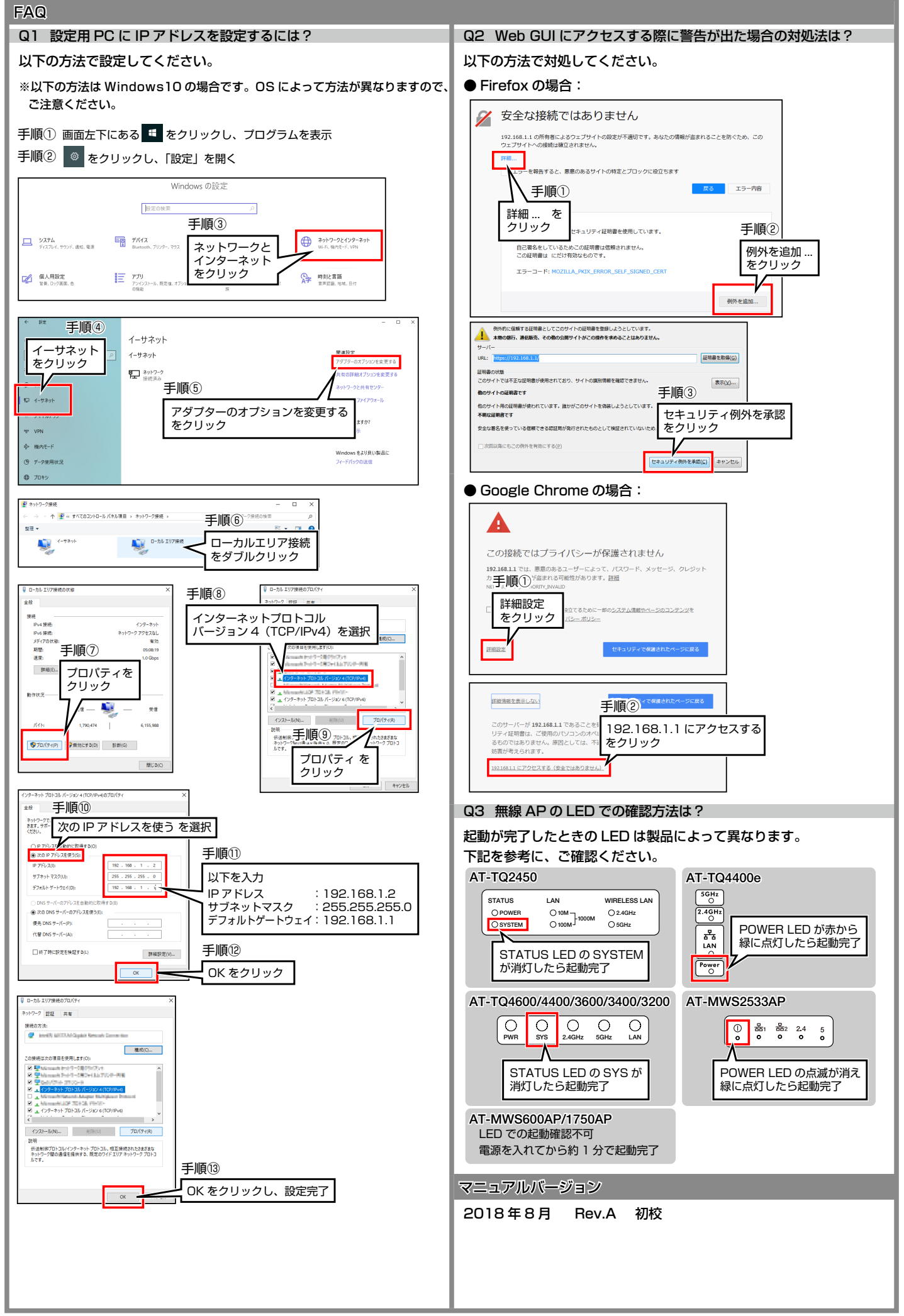